## Инсталляция ПО Arcus

## Условия применения инструкции:

- Касса работает под управлением ОС Windows

Список документов, с которыми необходимо ознакомиться перед началом инсталляции:

- ARCUS2\_ADMIN\_RUS.pdf
- ARCUS2\_SETUP\_RUS.pdf

Перечень ПО, необходимого для инсталляции:

- Дистрибутив программного обеспечения Arcus 2 (arcus2\_0\_0\_28-setup-pwd.zip)

Распакуйте архив «arcus2\_0\_0\_28-setup-pwd.zip» (пароль – 12345678).

Запустите файл «Arcus2\_setup.exe» и следуйте указаниям инсталлятора:

1) На экране «Язык инсталлятора» оставляете выбор по умолчанию («Russian / Russkij»), нажимаете клавишу «OK».

|   | Installer Language        |
|---|---------------------------|
| ۲ | Please select a language. |
|   | Russian / Russkij 🗸 🗸 🗸   |
|   | OK Cancel                 |

2) На экране «Приветствие» нажимаете клавишу «Далее».

| ۲ | Установка Arcus 2.0.0.28 🛛 – 🗆 🗙                                                                                                    |
|---|----------------------------------------------------------------------------------------------------|
|   | Вас приветствует мастер<br>установки Arcus 2.0.0.28 на ваш<br>компьютер.<br>Перед началом установки рекомендуется закрыть все<br>работающие приложения. Это позволит программе<br>установки обновить системные файлы без перезагрузки<br>компьютера.<br>Нажмите кнопку 'Далее' для продолжения. |
|   | < Назад Далее > Отмена                                                                                                    |

3) Выбираете пункт «Полная установка», нажимаете клавишу «Далее».

| ۲                                                                                                    | Установка Arcus 2.0.0.28 - | X      |
|----------------------------------------------------------------------------------------------------|----------------------------|--------|
| <b>Выбор операции</b><br>Выберите необходим                                                          | ою операцию                | ۲      |
| <ul> <li>Обновление</li> <li> <ul> <li>             Оолная установка         </li> </ul> </li> </ul> |                            |        |
| Nullsoft Install System v3.                                                                          | 02.1<br>< Назад Далее >    | Отмена |

4) На экране «Выбор папки установки» нажимаете клавишу «Далее». Папку установки по умолчанию (C:\Arcus2) менять не рекомендуется.

| ۲                                                                      | Установка Arcus 2.0.0.28 -                                                                                                |          |
|------------------------------------------------------------------------|----------------------------------------------------------------------------------------------------|----------|
| <b>Выбор папки уста</b><br>Выберите папку для                          | <b>новки</b><br>я установки Arcus 2.0.0.28.                                                                               | ۲        |
| Программа установи<br>приложение в другу<br>'Далее' для продоля        | ит Arcus 2.0.0.28 в указанную папку. Чтобы установить<br>ую папку, нажмите кнопку 'Обзор' и укажите ее. Нажмите<br>жения. | э кнопку |
| Папка установки<br>С:\Arcus2                                           | Обзор                                                                                                    |          |
| Требуется на диске<br>Доступно на диске:<br>Nullsoft Install System v3 | :: 0.0 Кбайт<br>15.9 Гбайт<br>3.02.1                                                                                      |          |
|                                                                        | < Назад Далее >                                                                                                    | Отмена   |

5) Выбираете протокол «SmartVista», нажимаете клавишу «Далее».

| ۲                     |                                                                             | Project selection - | □ ×    |
|-----------------------|-----------------------------------------------------------------------------|---------------------|--------|
| <b>Выбор</b><br>Выбер | р проекта<br>рите необходимый протоко                                       | рл                  | ۲      |
|                       | Протокол<br>OpenWay<br>SmartVista<br>Tieto<br>C+/SPDH<br>TITP<br>TPTP<br>GC |                     |        |
| Nullsoft I            | Install System v3.02.1 ———                                                  | < Назад Далее >     | Отмена |

6) На экране выбора компонент ничего не изменяете, нажимаете клавишу «Далее».

| ۲                                                                                                    | Установка Arcus 2.0.0.28                                                                                | _ 🗆 🗙                                                                                             |  |  |  |
|----------------------------------------------------------------------------------------------------|----------------------------------------------------------------------------------------------------|---------------------------------------------------------------------------------------------------|--|--|--|
| Компоненты устанавливаемой программы<br>Выберите компоненты Arcus 2.0.0.28, которые вы хотите установить. |                                                                                                    |                                                                                                   |  |  |  |
| Выберите компоненты про<br>'Далее' для продолжения.                                                       | Выберите компоненты программы, которые вы хотите установить. Нажмите кнопку<br>'Далее' для продолжения. |                                                                                                   |  |  |  |
| Выберите тип установки:<br>или выберите<br>дополнительные<br>компоненты для<br>установки:                 | Обычная установка \vee<br>🗹 Файлы DLL и ini (обязатє<br>🔲 NCR CPD плагин                                | Описание<br>Наведите курсор<br>мыши на название<br>компонента, чтобы<br>прочесть его<br>описание, |  |  |  |
| Требуется на диске: 0.0<br>Кбайт                                                                          | <                                                                                                    |                                                                                                   |  |  |  |
| Nullsoft Install System v3.02.1                                                                           | < Назад                                                                                                 | Далее > Отмена                                                                                    |  |  |  |

## 7) Нажимаете клавишу «Установить».

| ۲                                                                                                    | Установка Arcus 2.0.0.28                                                                                                    | <b>—</b> |
|----------------------------------------------------------------------------------------------------|----------------------------------------------------------------------------------------------------|----------|
| Папка в<br>Выберит                                                                                                    | <b>меню "Пуск"</b><br>те папку в меню "Пуск" для размещения ярлыков программы.                                                               | ۲        |
| Выберит<br>можете в                                                                                                    | е папку в меню "Пуск", куда будут помещены ярлыки программы.<br>ввести другое имя папки.                                                     | Вы также |
| IPS         7-Zip         Accessit         Accessit         Administ         AIMP         BIFIT         Bitrix24         CassCor         CheckPf         Classic 9         FastStor         He co         Nullsoft Inst | bility<br>ries<br>crative Tools<br>nfigurator<br>r<br>Shell<br>ne Image Viewer<br>здавать ярлыки<br>all System v3.02.1<br>< Назад Установить | Стмена   |

8) На вопрос о регистрации DLL отвечаете «Да».

| ۲                                                                  | Установка Arcus 2.0.0.28 🛛 🗕 🗆 🗡                                                                  |  |  |  |
|--------------------------------------------------------------------|---------------------------------------------------------------------------------------------------|--|--|--|
| <b>Копировани</b><br>Подождите,                                    | е файлов<br>идет копирование файлов Arcus 2.0.0.28                                                |  |  |  |
| Установка об                                                       | бязательных файлов                                                                                |  |  |  |
| Папка уста<br>Извлечение<br>Извлечение<br>Папка уста<br>Папка уста | <ul> <li>Установка Arcus 2.0.0.28</li> <li>Выполнить регистрацию ArcCom.dll в системе?</li> </ul> |  |  |  |
| Создание г<br>Папка уста<br>Создание г<br>Создание я               | Да Нет u\Pr<br>snu\                                                                               |  |  |  |
| Выполнение: regsvr32 /u /s "C:\Arcus2\DLL\ArcCom.dll"              |                                                                                                   |  |  |  |
| Nullsoft Install Sy                                                | vstem v3.02.1 — < Назад Далее > Отмена                                                            |  |  |  |

9) Подтверждаете регистрацию DDL нажав клавишу «ОК».

| ۲                                                                                                    | Установка Arcus 2.0.0.28 –                                           |         |  |
|----------------------------------------------------------------------------------------------------|----------------------------------------------------------------------|---------|--|
| <b>Копирое</b><br>Подожд                                                                                                    | з <b>ание файлов</b><br>ите, идет копирование файлов Arcus 2.0.0.28  | ۲       |  |
| Устано                                                                                                    | RegSvr32                                                             |         |  |
| Извле<br>Извле<br>Парк:                                                                                                    | Успешное выполнение DIIRegisterServer в<br>C:\Arcus2\DLL\ArcCom.dll. | ^       |  |
| Папка<br>Созда                                                                                                    | ОК                                                                   |         |  |
| Папка установки: C:\Arcusz<br>Создание папки: C:\Users\Nik\AppData\Roaming\Microsoft\Windows\Start Menu\Pr<br>Создание ярлыка: C:\Users\Nik\AppData\Roaming\Microsoft\Windows\Start Menu\<br>Выполнение: regsvr32 /u /s "C:\Arcus2\DLL\ArcCom.dll"<br>Выполнение: regsvr32 "C:\Arcus2\DLL\ArcCom.dll" |                                                                      |         |  |
| Nullsoft Install System v3.02.1                                                                                                    |                                                                      |         |  |
|                                                                                                    | CTOSOA HONOR >                                                       | ormonia |  |

## 10) Нажимаете клавишу «Далее».

| ۲      | Установка Arcus 2.0.0.28 🛛 🗖 🗆                                                                                                    | ×   |
|--------|----------------------------------------------------------------------------------------------------|-----|
| y<br>S | <b>становка завершена</b><br>Установка успешно завершена.                                                                                                    |     |
| 3      | Установка обязательных файлов                                                                                                    |     |
|        | Извлечение: ARCUS2_SETUP_RUS.pdf 100%<br>Папка установки: C:\Arcus2\Manuals<br>Папка установки: C:\Arcus2<br>Создание программы удаления: C:\Arcus2\uninstall.exe<br>Папка установки: C:\Arcus2<br>Создание папки: C:\Users\Nik\AppData\Roaming\Microsoft\Windows\Start Menu\Pr<br>Создание ярлыка: C:\Users\Nik\AppData\Roaming\Microsoft\Windows\Start Menu\Pr<br>Выполнение: regsvr32 /u /s "C:\Arcus2\DLL\ArcCom.dll"<br>Выполнение: regsvr32 "C:\Arcus2\DLL\ArcCom.dll" | ~   |
| Null   | soft Install System v3.02.1<br>< Назад Далее > Отм                                                                                                    | ена |

11) Подтверждаете завершение инсталляции клавишей «Готово».

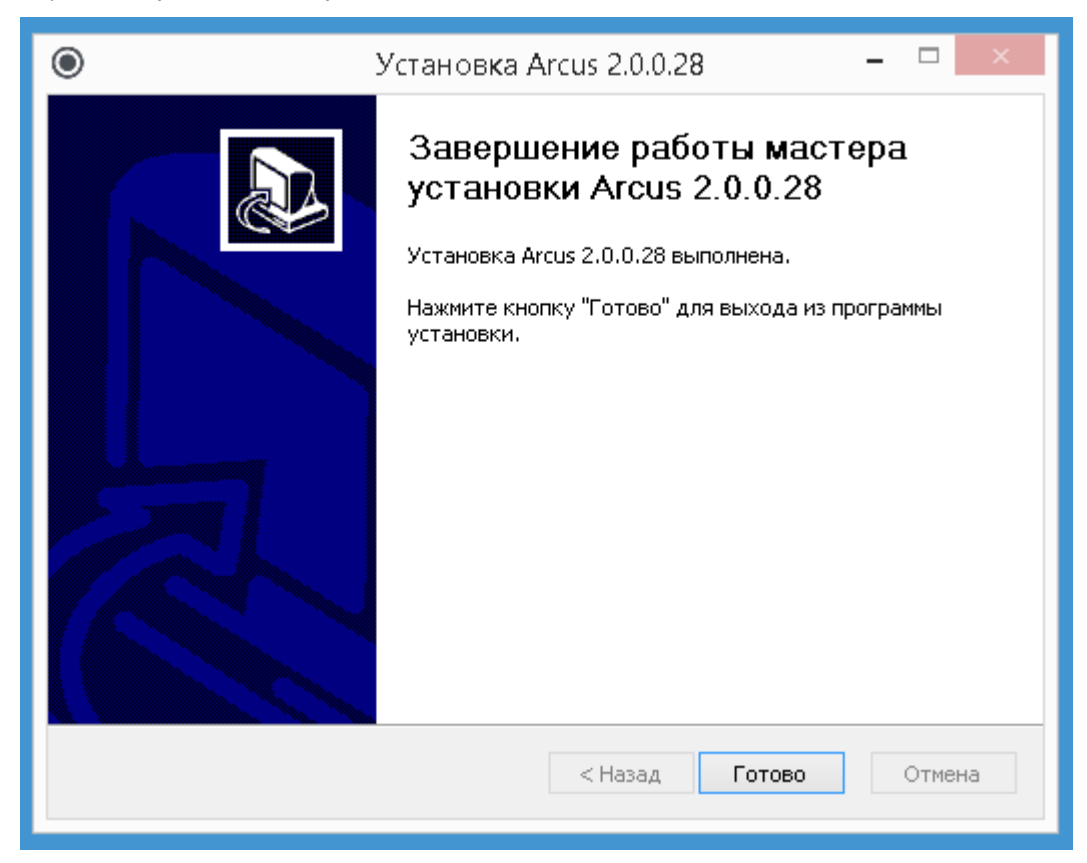